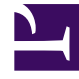

## **GENESYS**<sup>®</sup>

This PDF is generated from authoritative online content, and is provided for convenience only. This PDF cannot be used for legal purposes. For authoritative understanding of what is and is not supported, always use the online content. To copy code samples, always use the online content.

## Performance DNA Administrator Guide

**Configuring GIS Authentication** 

5/1/2025

## Configuring GIS Authentication

In Performance DNA, open the **System Settings** page and select the **General Settings** tab. Here, you'll see the settings you need to configure GIS integration.

Note that these options are not visible until you've made the database change mentioned previously.

| User Fields Field Mappin | gs Widgets General Settings |
|--------------------------|-----------------------------|
| Genesys settings         |                             |
| UserName                 | demo                        |
| Password                 |                             |
| Proxy app name           | default                     |
| GIS Host                 | demosrv.genesyslab.com      |
| GIS Port                 | 8095                        |
| GIS Tenant               | Environment                 |

The GIS tenant will vary depending on your installation, but for a single tenant GIS it should be Environment.

Typically the proxy app name can be left as default.

The user name and password provided here are only used for the Skills Route part of the application. If Performance DNA is configured to use GIS as an authentication source, the username and password of the user who is logging in is used instead of these values.

The GIS host and GIS port can be found by launching the status page from the Genesys server, and checking the URL – the port will be shown as a number after a colon following the host name. The Status Page should be accessible in the Start menu in **Genesys Solutions** > **Genesys Integration Server** > **SOAP** > **Status Page** (or OS equivalent).

| Schlichter (Menther) = () energe bis kannen = () = () = () = () = () = () = () = ( |                      |                                                |        |  |
|------------------------------------------------------------------------------------|----------------------|------------------------------------------------|--------|--|
| GENESYS                                                                            |                      | Genesys Integration                            | Server |  |
| Dentes                                                                             | Sener GS running     |                                                |        |  |
| BessierGenics und                                                                  | Termon               | 783024                                         |        |  |
| ResourceDenice and                                                                 | Configuration Server | Amagarv.2028                                   |        |  |
| NatlySenics and<br>Interaction/Specified/advanice and                              | LONDA                |                                                | 16     |  |
| Ordenics and<br>Interaction/Indianics and                                          | -                    | PREMARE                                        |        |  |
| MonitorGenica and                                                                  | Sudern Properties    | Anny version, 1.6.8, 37 fair Microsystems Inc. |        |  |

In the example, the host is **demosrv.genesyslab.com** and the port is **8095**.

Save the changes once you've completed all the fields.

The "Update Routing Skills" page in the Administration > DNA menu should now work as per the documentation.